臺南市立永康國民中學查詢學期是否需要參加補考方式說明

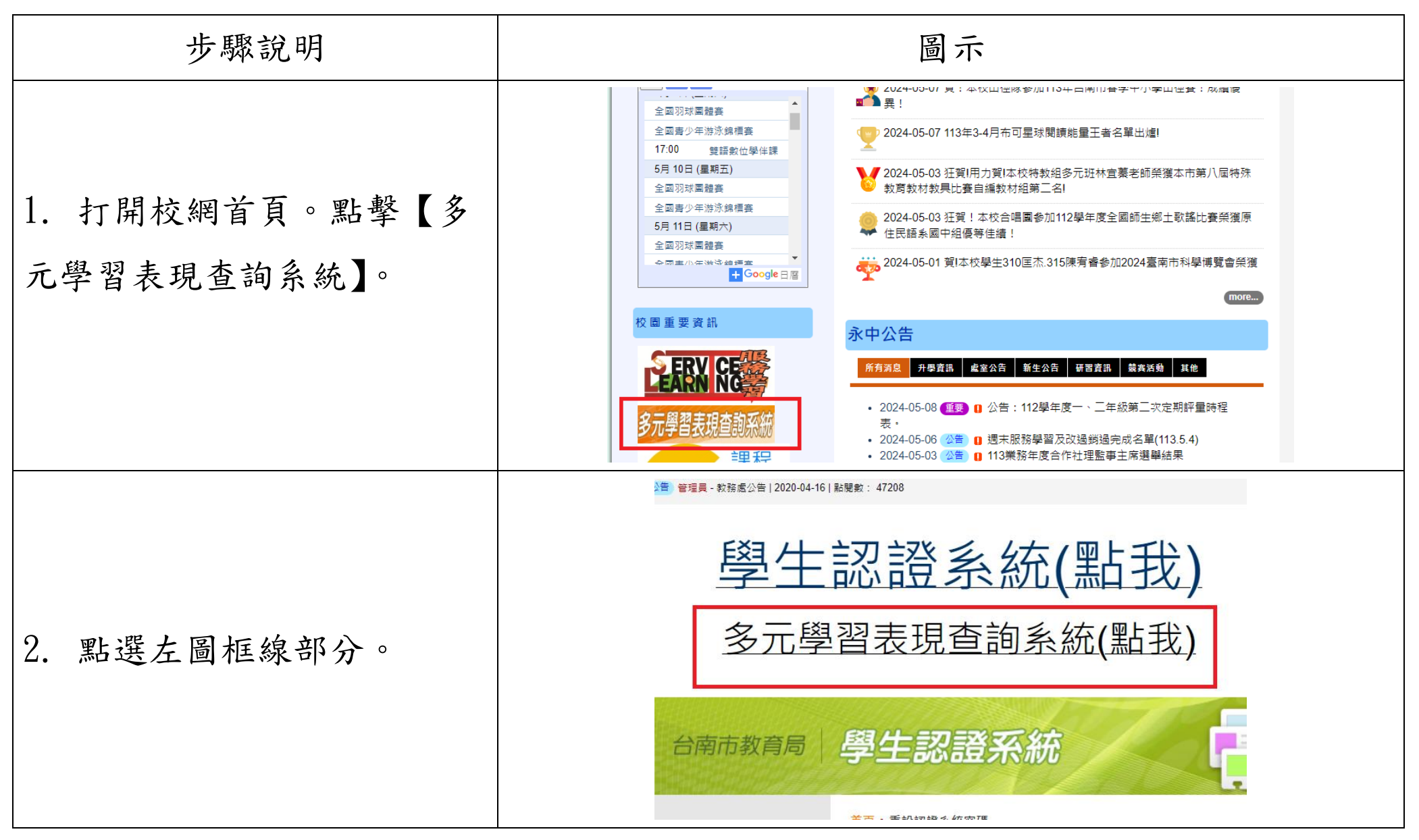

|                  | 台南市十二年國民基本教育<br>多元學習表現查詢系統                                                                            |
|------------------|----------------------------------------------------------------------------------------------------|
|                  | ·獎懲紀錄 ·社團紀錄 ·服務學習紀錄 ·體適能紀錄 ·多元學習表現總表 ·各領域學                                                            |
| 3. 點擊【登入】。       | 歡迎使用多元學習表現查詢系统,本系统提供:                                                                                 |
| WODEN ID IE DORS | 1.公志士园山「大路路州、进仁府上农时本站。                                                                                |
| 以 OPEN ID 帳、密登入系 | 1. 口用巾留于"任学学士」连门间入真怀里问。                                                                               |
|                  | 學生忘記帳號密碼者:可至「 <u>學生認證系統</u> 」,自行「查詢帳號」及「重設密碼」。                                                        |
| 統。               | 2.台南市國中「導師」進行班級學生資料查詢。                                                                                |
|                  | 操作相關查詢時,請先登入。                                                                                         |
|                  |                                                                                                    |
| 4. 進入系統後,點擊【各領   | 台南市十二年國民基本教育<br>多元學習表現查詢系統                                                                            |
| 城學期成結】(紅岛框線部     |                                                                                                    |
| 城于               | ·免患紅蘇 · 在團紅蘇 · 服務学習紀錄 · 體適能紀錄 · 多元学習表現總表 · 各張城学期以演 · 研讀請假紀錄                                           |
| 分)               | 歡迎: 一一一一一一一一一一一一一一一一一一一一一一一一一一一一一一一一一一一一                                                              |
| 5. 記得將【顯示各學期成    | 永康國中國國際 各領域學期成績如下:                                                                                    |
|                  | □ 顯示各學期成績                                                                                             |
| 領」前的空格按一卜,線不     | 图谜 姓名 图期 海文 國文 海文 茶文 木十海文 海文領域   數學領域   白然領域   社會領域   雄雕領域   基文領                                      |
|                  | <u>- 子號   九日   子形   前入_日入   前入_</u> 央入   华上的入   前入 很浅   数学 很浅   日然 很浅   杜曾 很浅   陡 <b>应</b> 很浅   登入 很/ |
| 出打勾狀態。           |                                                                                                    |
|                  |                                                                                                    |

| 6. ①請看當學期的成績(不是       | ✔ 顯示各學期质 | 戊績         |       |       |       |                 |       |       |       |       |
|-----------------------|----------|------------|-------|-------|-------|-----------------|-------|-------|-------|-------|
| 總平均), 若不到 60 分即代      | 學號 姓名    | 學期         | 語文_國文 | 語文_英文 | 語文領域  | 數學領域            | 自然領域  | 社會領域  | 健體領域  | 藝文領域  |
|                       |          | - <u>+</u> | 65.00 | 67.17 | 65.81 | 55.50 ( 60.00 ) | 72.67 | 74.50 | 83.17 | 81.11 |
| 表要補考。如右圖,該生需          |          | I I I      | 65.00 | 58.50 | 62.56 | 53.67           | 67.17 | 73.89 | 87.39 | 86.28 |
|                       |          | 二下         | 70.50 | 50.83 | 63.12 | 51.50           | 69.33 | 69.28 | 84.72 | 86.17 |
| 補考英文及數學兩科。            |          | 三上         | 64.50 | 51.83 | 59.75 | 46.67           | 62.33 | 67.61 | 80.56 | 90.17 |
| <b>⑦姒红柜为朗仁社书的利日</b>   |          | 三下         |       |       |       |                 |       |       |       |       |
| ② 粉紅框 局 举 们 棚 考 的 杆 日 |          | 總平均        | 66.97 | 57.07 | 63.59 | 52,10 ( 53.00 ) | 68.00 | 72.80 | 83.88 | 85.01 |
| (國、英、數、自、社),請         |          |            |       |       |       |                 |       |       |       |       |
| 同學自行查看是否及格。           |          |            |       |       |       |                 |       |       |       |       |